### Portable Long Service Authority

### Guide to: Quarterly return process

Using the upload spreadsheet

## **Quarterly Return Overview**

The Portable Long Service Authority's Quarterly Return can be submitted to the Authority in two ways. They are:

- Uploaded as a spreadsheet in the Portal
- Direct data entry into the Portal

The choice of which method to use is dependent on personal preference. For Employers with more than 30 Workers the return process is in most instances simplified by using the spreadsheet.

This document explains the uploaded as a spreadsheet in the Portal method of submitting a Return and discusses the most common errors and offers solutions to resolving these issues.

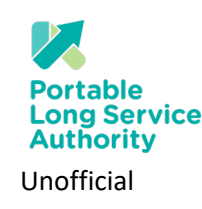

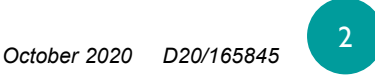

## Step 1 – Log into the 'Employer Portal' at the Portable Long Service Authority Website

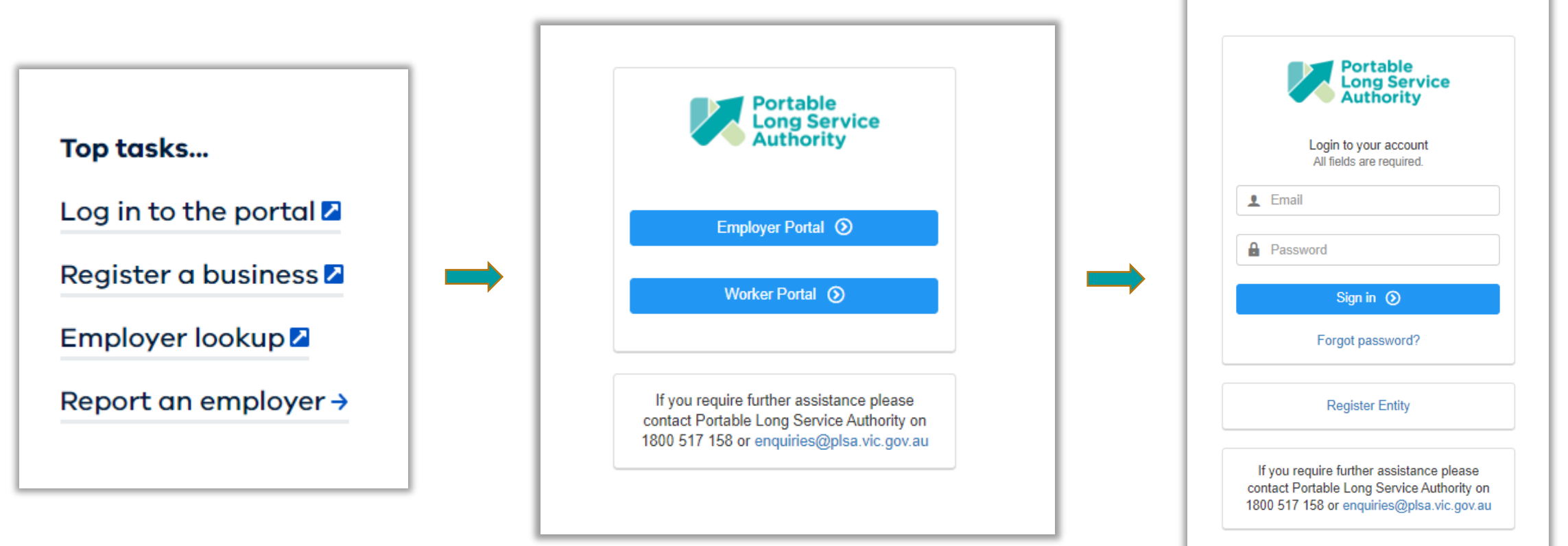

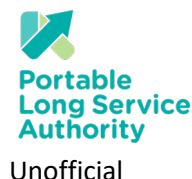

Guide to: Quarterly return process using the upload spreadsheet

## Step 2 – Click blue pending return number

| Portable Long Service Au | uthority                                                                         |                                                       |             |
|--------------------------|----------------------------------------------------------------------------------|-------------------------------------------------------|-------------|
| DAWN WELLS (C322411)     | Dawn Wells (C322411)                                                             |                                                       |             |
| 🔂 Dashboard              |                                                                                  |                                                       |             |
| 🔒 Returns                | Pending Returns                                                                  |                                                       |             |
| A T                      | Period                                                                           | Workers                                               | Due Date    |
|                          | Oct 2019 - Dec 2019 (R511464)                                                    | 3                                                     | 28 Oct 2019 |
| 🔚 Workers                | Jan 2020 - Mar 2020 (R511472)                                                    | 2                                                     | 06 Nov 2019 |
| Employer Details         |                                                                                  |                                                       |             |
|                          | Outstanding Invoices                                                             |                                                       |             |
| Legislation 2015         |                                                                                  |                                                       |             |
| Ø Addresses              | Reference                                                                        | Amount Due                                            | Due Date    |
|                          | Invoice - Return #511463 (FULL)<br>Click here to download invoice [PDF Download] | \$449.63                                              | 28 Oct 2019 |
|                          |                                                                                  |                                                       |             |
|                          | How to Pay                                                                       |                                                       |             |
|                          |                                                                                  |                                                       |             |
|                          | EFT                                                                              | Pay with EFT                                          |             |
|                          | BPAY                                                                             | Account Name: PLSA Community Serv Schen<br>BSB: 35836 | ne          |
|                          | ·······                                                                          | Account Number: 3224110                               |             |
|                          |                                                                                  |                                                       |             |
|                          |                                                                                  |                                                       |             |

4

Portable Long Service Authority Unofficial

## Step 3 – Click 'Export/Import' in top left

Note: If you don't have this option, contact the Authority on 1800 517 158 to have access enabled.

| <ul> <li>Dashboard</li> <li>Returns</li> <li>Transactions</li> <li>Workers</li> <li>Workers</li> </ul> |    |
|----------------------------------------------------------------------------------------------------|----|
| Returns  Returns  Vorkers  Return Status  Periodic Return Information  Return Status  OPEN             |    |
| Transactions     Return Status     OPEN                                                                |    |
| Return Status OPEN                                                                                     |    |
| Return Period (ID) Jan 2020 - Mar 2020 (R511472)                                                       |    |
| Employer Details Due Date 06/11/2019                                                                   |    |
| Le Contacts                                                                                            |    |
| Addresses     Workers                                                                                  |    |
| Contact Us Worker Dates (Term Reason                                                                   | n) |
| JACOBS, Steven (M1211858) Jan 2020 - Mar 202                                                           | 0  |
| JACOBS, Stevie (M1211859) Jan 2020 - Mar 202                                                           | 0  |

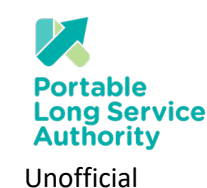

## Step 4 – Click on 'Export to Excel' to generate the upload spreadsheet

#### Note: You can also download instructions from the Return page (see below in yellow)

| Portable Long Service Au                          | hority                                                                                                    | Dawn Wells ~            |
|---------------------------------------------------|----------------------------------------------------------------------------------------------------|-------------------------|
| DAWN WELLS (C322411)                              | Returns / Jan 2020 - Mar 2020 (R511472): Export / Import<br>Return Jan 2020 - Mar 2020 (R511472)                                                                                                    | Back to Return Summary  |
| 🗎 Returns                                         | Data Export / Import Process                                                                                                    |                         |
| <ul> <li>Transactions</li> <li>Workers</li> </ul> | Step 1     Download the Return as a Spreadsheet.       For instructions on completing the spreadsheet, click here.       Step 2     Update/save the spreadsheet.                                                                                                    | Export to Excel         |
| Employer Details                                  | Payroll ID and Salutation is NOT mandatory. Pay of UD-provided for your reference only.<br>Start date is not required for existing workers.<br>Contact details cannot be amended for existing workers using export/import process.                                                                                                    |                         |
| Addresses                                         | Work, employment, workers, gender and salutation type codes are displayed below. Click here.<br>Insert new workers at the bottom of the spreadsheet.<br>Insert * (apostrophe) before a mobile or phone number (or reformat column as text) to retain leading zeros.                                                                                                    |                         |
| 🖉 Contact Us                                      | Step 3         Upload the completed spreadsheet.         No file selected           If your spreadsheet has validation errors, update it and re-upload the spreadsheet.         No file selected                                                                                                    | C Browse                |
|                                                   | Work, Employment, Worker and Gender Type Codes         The file upload function requires that you submit work, employment, worker and gender type codes. Please refer to the table below as you must insert the following type codes (BOLD) into the spreadsheet file.         Work Types:       Employment Types:         CSAM - Admin & Managerial       CAS - Casual         CSC - Crisis counselling       FULL - Full-time         CSC - Community Development and Support       PART - Part-time         CSC + Community and Home Care       SELF - Self-Employed | ~                       |
|                                                   | CSDA - Drug and alcohol services<br>CSDA - Drug and alcohol services<br>CSDS - Disability Services (non-NDIS)<br>CSEC - Early Childhood Services Gender Types:<br>CSEC - Early Childhood Services M - Male<br>CSES - Employment Services F - Female<br>CSFS - Family Support services O - Other<br>CSFS - Family Support Services O - Other<br>CSFV - Family Violence Prevention and Response<br>CSFH - Housing and Homelessness Services Salutation Types:<br>Cuicle te: Outparticity return processo using the unload approacheset                                    | October 2020 D20/1658/5 |

Unofficial

# Step 5 – The downloaded spreadsheet appears at the bottom of the page

| AWN WELLS (C322411) | Returns / Ja                                                                                                    | n 2020 - Mar 2020 (R511472): Export / Import                                                                                                    |
|---------------------|----------------------------------------------------------------------------------------------------|----------------------------------------------------------------------------------------------------|
| Dashboard           | rotum odli 2020 - Ma                                                                                                    | 1 4 4 4 4 (1 4 1 1 4 4 4 4 4 4 4 4 4 4 4                                                                                                    |
| Returns             | Data Export / Im                                                                                                    | port Process                                                                                                    |
| Transactions        | Step 1                                                                                                    | Download the Return as a Spreadsheet.                                                                                                    |
| Workers             |                                                                                                    | For instructions on completing the spreadsheet, click here.                                                                                                    |
| Employer Details    | Step 2                                                                                                    | Update/save the spreadsheet.<br>Payroll ID and Salutation is NOT madatory. Payroll ID is provided for your reference only.<br>Start date is not required for existing workers.                                                                                                    |
| Contacts            |                                                                                                    | Contact details cannot be amended for existing workers using export/import process.<br>Work, employment, workers, gender and salutation type codes are displayed below. Click here.                                                                                                    |
| Addresses           |                                                                                                    | Insert new workers at the bottom of the spreadsheet.<br>Insert * (apostrophe) before a mobile or phone number (or reformat column as text) to retain leading zeros.                                                                                                    |
| Contact Us          | Step 3                                                                                                    | Upload the completed spreadsheet.<br>If your spreadsheet has validation errors, update it and re-upload the spreadsheet.                                                                                                    |
|                     | CSCD - Communit<br>CSCH - Communit<br>CSDA - Drug and<br>CSDA - Drug and<br>CSDA - Drug and<br>CSEC - Early Child<br>CSES - Employme<br>CSFM - Financial a<br>CSFM - Family Mol<br>CSHH - Housing a<br>CSLS - Community<br>CSMR - Migrant a<br>CSNDS - NDIS W<br>CSMH - Neighbour<br>CSO - Other Comm<br>CSP - Personal a<br>CSYS - Youth servi | / Development and Support<br>/ Development and Support<br>lochd services<br>envices (non-ADIS)<br>hood Services<br>nd Material Assistance<br>port services<br>and Response<br>ne Prevention and Response<br>ne Prevention and Response<br>ne Prevention and Response<br>ne Prevention and Response<br>fair Services<br>d refugee support services<br>larger Services<br>hood houses<br>unity Services<br>nd Support Services<br>ces |
| )                   | Worker Types:<br>WORK - Worker (d                                                                                                    | efault)                                                                                                    |
| Return511472.xlsx   |                                                                                                    |                                                                                                    |

Portable Long Service Authority Unofficial

Guide to: Quarterly return process using the upload spreadsheet

## Step 6 – Open and save the file to a new location

Note: If this is the first time you have downloaded a Return, it will not contain any information and you will need to populate the Return with worker information. The worker Member ID will be allocated once uploaded.

|                                                                                                    |                     |                          |                  |                       |                                          |                                     |                                  |                                            |                              |                                    |                        |                              |                   |                       |                                                                                                    | TAL                         |                      |
|----------------------------------------------------------------------------------------------------|---------------------|--------------------------|------------------|-----------------------|------------------------------------------|-------------------------------------|----------------------------------|--------------------------------------------|------------------------------|------------------------------------|------------------------|------------------------------|-------------------|-----------------------|----------------------------------------------------------------------------------------------------|-----------------------------|----------------------|
| File Home Inser                                                                                                    | Draw                | Page Layout              | Formulas         | Data R                | eview View                               | Developer                           | Help Co                          | ontent Manag                               | ger 🔎                        | Search                             |                        |                              |                   |                       |                                                                                                    |                             |                      |
| Cut<br>Paste ♀ ♀ ♀<br>♀ ♀ ♀ ♀ ♀                                                                                                    | Calibri<br>B I U    | ~ 10<br>~ III ~ 3        | ~ A^ A`          | = = <u>=</u><br>= = = | ≫~ १३₩<br>== == ⊡ м                      | rap Text<br>erge & Center 🚿         | Protect                          | Number<br>\$ ~ % 9                         | v<br>00. 0,<br>0,← 00.       | Conditiona<br>Formatting           | I Format as<br>Table ~ | Cell<br>Styles Y             | Insert [          | Delete Forma          | The product of the product of the p | m ~ A<br>Z Sort a<br>Filter | 7<br>&<br>~ <u>s</u> |
| Clipboard                                                                                                    | i l                 | Font                     | ٦                |                       | Alignment                                |                                     | Protection                       | Numbe                                      | er 🛛                         |                                    | Styles                 |                              |                   | Cells                 |                                                                                                    | Editing                     |                      |
| A2 · : >                                                                                                    | √ fx                |                          |                  |                       | Unofficial                               | OFFIC                               |                                  |                                            |                              | POTECTED                           |                        | ECDET                        | _                 |                       |                                                                                                    |                             |                      |
| A2                                                                                                    | √ ƒx                | E F                      | G                | Н                     | Unofficial                               | OFFIC                               | CIAL OF                          | FFICIAL-SENSIT                             | TIVE P                       | ROTECTED                           | ▼ SI                   | ECRET                        | ▼<br>U            | V                     | W                                                                                                    | (Y                          |                      |
| A2 Sensitivity: Not set                                                                                                    | D<br>n First Name M | E F<br>ddle Names Surnam | G<br>Gender Date | H<br>Of Birth Employr | Unofficial<br>I J<br>nent Type Work Type | OFFIC<br>K U<br>Worker Type Start D | CIAL OF<br>M<br>ate Hours Ordina | FFICIAL-SENSIT<br>N 0<br>Iary Pay LSL Tern | TIVE P<br>P<br>mination Date | ROTECTED<br>Q<br>Termination Reaso | ▼ SI                   | ECRET<br>S T<br>Iobile Phone | U<br>Email Addres | V<br>ss Line 1 Addres | W<br>ess Line 2 Address                                                                                                    | (Y<br>Line 3 Suburb         | ) Sta                |
| A2 Sensitivity: Not set<br>A B C<br>Member ID Payroll ID Salutation<br>A B C<br>A B C<br>A | D Jx                | E F<br>ddle Names Surnam | G Gender Date    | H<br>Of Birth Employr | Unofficial<br>I J<br>nent Type Work Type | OFFIC<br>K L<br>Worker Type Start D | CIAL OF<br>M<br>ate Hours Ordina | FFICIAL-SENSIT<br>N O<br>Nary Pay LSL Tern | TIVE P<br>P<br>mination Date | ROTECTED<br>Q<br>Termination Reaso | R<br>R<br>Commen M     | ECRET<br>S T<br>Iobile Phone | U<br>Email Addres | V<br>ss Line 1 Addres | W Standard Address                                                                                                    | K Y<br>Line 3 Suburb        | ) Sta                |
| A2 Sensitivity: Not set       A2       A2       A       B       C       1       Member ID       Payroll ID       Salutation       3       4       5       6       7       8       9       10                                                                                                    | D Jx                | E F<br>ddle Names Surnam | Gender Date      | H Employr             | Unofficial<br>I J<br>nent Type Work Type | OFFIC<br>K L<br>Worker Type Start D | CIAL OF<br>ate Hours Ordina      | FFICIAL-SENSIT<br>N O<br>Iary Pay LSL Tern | TIVE P<br>P<br>mination Date | ROTECTED<br>Q<br>Termination Reaso | R     Commen M         | ECRET<br>S T<br>Tobile Phone | U<br>Email Addres | V<br>ss Line 1 Addres | W Stine 2 Address                                                                                                    | K Y<br>Line 3 Suburb        | ) Sta                |

Unofficial

### Step 6b – Your 2<sup>nd</sup> Return

Note: Any subsequent Return that you download will contain current workers data including Member ID.

You only need to add current information, hours, ordinary pay, termination, LSL taken or comment.

| AutoSave 🧿                                                                                                    | off []                                                                          | <b>9 ~</b> ? `                                                                          | ß ~ 🖪                                                               | à Eq                                                                                                    |                                                                                                    |                                                                             |                                                                                          |                                                                                           |                                                                                          | Re                                                                                                    | turn512827.xlsx                                                                                                    | - Excel                            |                                        |                      |                               |                |                  | Davi             | d Dearrico                     | ott (PLSA)                | DD                           | F                    | -       |
|----------------------------------------------------------------------------------------------------|---------------------------------------------------------------------------------|-----------------------------------------------------------------------------------------|---------------------------------------------------------------------|----------------------------------------------------------------------------------------------------|----------------------------------------------------------------------------------------------------|-----------------------------------------------------------------------------|------------------------------------------------------------------------------------------|-------------------------------------------------------------------------------------------|------------------------------------------------------------------------------------------|----------------------------------------------------------------------------------------------------|----------------------------------------------------------------------------------------------------|------------------------------------|----------------------------------------|----------------------|-------------------------------|----------------|------------------|------------------|--------------------------------|---------------------------|------------------------------|----------------------|---------|
| File Hom                                                                                                    | ne Insert                                                                       | Draw                                                                                    | Page Layou                                                          | t For                                                                                                    | mulas Da                                                                                                    | ta Revie                                                                    | ew View                                                                                  | Devel                                                                                     | oper                                                                                     | Help                                                                                                    | Content Mana                                                                                                    | ager 🔎                             | Search                                 |                      |                               |                |                  |                  |                                |                           |                              | 🖻 Share              | • F     |
| Paste Vipboar                                                                                                    | oy ~<br>mat Painter                                                             | Calibri<br>B I                                                                          | ~  1<br>U_ ~   ⊞ ~<br>Font                                          | A ~ _                                                                                                    | `A` ≡ :<br>A ~ ≡ :                                                                                                    |                                                                             | Alignment                                                                                | Vrap Text<br>Nerge & Ce                                                                   | nter ~                                                                                   | Protect                                                                                                    | General<br>\$ ~ %                                                                                                    | •<br>• 00.00<br>• 00.00<br>• 00.00 | Conditional<br>Formatting \            | Format as<br>Table ~ | Cell<br>Styles ~              | Insert<br>v    | Delete           | Format           | ∑ Auto!<br>↓ Fill ~<br>∳ Clear | Sum ∽<br>r ∽              | A<br>Z<br>Sort &<br>Filter ~ | Find &<br>Select ¥   | Jdea    |
| C10                                                                                                    |                                                                                 | · · · ·                                                                                 | f <sub>x</sub>                                                      |                                                                                                    |                                                                                                    |                                                                             |                                                                                          |                                                                                           |                                                                                          |                                                                                                    |                                                                                                    |                                    | -                                      | 51,125               |                               |                | cells            |                  |                                | Luiti                     |                              |                      | .acu.   |
|                                                                                                    |                                                                                 | - 0                                                                                     |                                                                     |                                                                                                    |                                                                                                    |                                                                             |                                                                                          |                                                                                           |                                                                                          |                                                                                                    |                                                                                                    |                                    |                                        |                      |                               |                |                  |                  |                                |                           |                              |                      |         |
| Sensitivity                                                                                                    | : Not set                                                                       |                                                                                         |                                                                     |                                                                                                    |                                                                                                    |                                                                             | Unofficial                                                                               |                                                                                           | OFFICIA                                                                                  | AL.                                                                                                    | OFFICIAL-SENS                                                                                                    | SITIVE                             | PROTECTED                              | SE                   | CRET                          | -              |                  |                  |                                |                           |                              |                      |         |
| Sensitivity                                                                                                    | /: Not set                                                                      | D                                                                                       | E                                                                   | F                                                                                                    | i H                                                                                                    |                                                                             | Unofficial<br>J                                                                          | K                                                                                         | OFFICIA                                                                                  | AL M                                                                                                    | OFFICIAL-SENS                                                                                                    | SITIVE P                           | PROTECTED                              | R SE                 | CRET                          | ▼<br>U         | V                | W                |                                | X                         | Y                            | Z AA                 | AE      |
| Sensitivity A I Member ID Payrol                                                                                                    | /: Not set B C II ID Salutation                                                 | D<br>First Name                                                                         | E<br>Middle Names Sur                                               | F Gen<br>name Gen                                                                                                    | i H<br>der Date Of Birth                                                                                                    | l<br>Employment                                                             | Unofficial<br>J<br>t Type Work Typ                                                       | K<br>e Worker Type                                                                        | OFFICIA                                                                                  | M<br>e Hours O                                                                                                    | OFFICIAL-SENS                                                                                                    | FITIVE P<br>P<br>Prmination Date   | PROTECTED Q<br>Q<br>Termination Reason | R<br>Commen Mo       | CRET<br>S T<br>bb e Phone     | U<br>Email Add | V<br>ress Line 1 | W<br>Address Li  | ne 2 Addres                    | X<br>ess Line 3           | Y<br>Suburb St               | Z AA<br>tate Postcod | AE<br>e |
| Sensitivity A A I Member ID Payrol 2 2121416 2 2121416                                                                                                    | /: Not set<br>B C<br>II ID Salutation<br>Mr                                     | D<br>First Name<br>Jett                                                                 | E<br>Middle Names Sur<br>Co                                         | F (<br>name Gen<br>thran M                                                                                                    | i H<br>der Date Of Birth<br>29/08/1999                                                                                                    | Employment<br>FULL                                                          | Unofficial<br>J<br>t Type Work Typ<br>CSHH                                               | K<br>e Worker Type<br>WORK                                                                | OFFICIA                                                                                  | M<br>e Hours O<br>0.00                                                                                                    | OFFICIAL-SENS                                                                                                    | P<br>P<br>ermination Date          | PROTECTED Q<br>Q<br>Termination Reason | R<br>Commen Mo       | CRET<br>S T<br>bb e Phone     | U<br>Email Add | V<br>ress Line 1 | W<br>Address Lin | ne 2 Addres                    | X<br>ess Line 3           | Y<br>Suburb St               | Z AA<br>tate Postcod | AE<br>e |
| Sensitivity A I Member ID Payrol 2 2121416 3 2121417 4 2131445                                                                                                    | /: Not set<br>B C<br>IIID Salutation<br>Mr<br>Mr                                | D<br>First Name<br>Jett<br>Cyrus                                                        | E<br>Middle Names Sur<br>Co<br>Do                                   | F Coname Gen<br>chran M<br>nnelly M                                                                                                    | i H<br>der Date Of Birth<br>29/08/1999<br>23/11/1963<br>10/13/2002                                                                                                    | Employment<br>FULL<br>CAS                                                   | Unofficial<br>J<br>Type Work Typ<br>CSHH<br>CSHH                                         | K<br>e Worker Type<br>WORK<br>WORK                                                        | OFFICIA                                                                                  | M<br>e Hours O<br>0.00                                                                                                    | OFFICIAL-SENS N 0 rdinary Pay LSL Te 0.00 N 0.00 N 0.00 N                                                                                                    | P<br>P<br>ermination Date          | PROTECTED Q<br>Q<br>Termination Reason | R<br>Commen Mo       | CRET<br>S T<br>bi e Phone     | U<br>Email Add | V<br>ress Line 1 | W<br>Address Li  | ne 2 Addre                     | X<br>ess Line 3           | Y<br>Suburb Si               | Z AA<br>tate Postcod | At<br>e |
| Sensitivity<br>A<br>1 Member ID Payrol<br>2 2121416<br>3 2121417<br>4 2121416<br>5 2131416<br>5 2131416<br>5 215<br>5 215<br>5 2 | y: Not set<br>B C<br>MI ID Salutation<br>Mr<br>Mr<br>Mr<br>Mr                   | D<br>First Name<br>Jett<br>Cyrus<br>Oliver<br>Esme.Pose                                 | E<br>Middle Names Sur<br>Co<br>Do<br>Hu                             | F Coname Gen<br>chran M<br>nnelly M<br>nt M                                                                                                    | H<br>der Date Of Birth<br>29/08/1999<br>23/11/1963<br>19/12/2002                                                                                                    | Employment<br>FULL<br>CAS<br>CAS<br>FUUL                                    | Unofficial<br><b>Type Work Typ</b><br>CSHH<br>CSHH<br>CSHH                               | K<br>Worker Type<br>WORK<br>WORK<br>WORK                                                  | OFFICIA                                                                                  | M<br>e Hours O<br>0.00<br>0.00<br>0.00                                                                                                    | OFFICIAL-SENS<br>N 0<br>rdinary Pay LSL Te<br>0.00 N<br>0.00 N<br>0.00 N                                                                                                    | P<br>P<br>ermination Date          | Q<br>Termination Reason                | R<br>Commen Mo       | CRET<br>S T<br>pbi e Phone    | U<br>Email Add | V<br>ress Line 1 | W<br>Address Li  | ne 2 Addre                     | X<br>2555 Line 3          | Y<br>Suburb Si               | Z AA<br>tate Postcod | AE<br>e |
| Sensitivity<br>A A I<br>1 Member ID Payrol<br>2 2121416<br>3 2121417<br>4 2121416<br>5 2121416<br>5 2121417<br>6 2121417                                                                                                    | y: Not set<br>B C<br>Salutation<br>Mr<br>Mr<br>Mr<br>Miss<br>Ms                 | D<br>First Name<br>Jett<br>Cyrus<br>Oliver<br>Esme-Rose<br>Della                        | E<br>Middle Names Suu<br>Co<br>Do<br>Hu<br>Ka<br>Sh                 | F Coname Gen<br>Inhran M<br>Innelly M<br>Int M<br>Ine F<br>Iarma F                                                                                                    | i H<br>der Date Of Birth<br>29/08/1999<br>23/11/1963<br>19/12/2002<br>04/12/2000<br>04/07/1965                                                                                                    | Employment<br>FULL<br>CAS<br>CAS<br>FULL<br>CAS                             | Unofficial<br>Type Work Type<br>CSHH<br>CSHH<br>CSHH<br>CSHH                             | K<br>WORK<br>WORK<br>WORK<br>WORK<br>WORK                                                 | OFFICIA                                                                                  | M<br>e Hours O<br>0.00<br>0.00<br>0.00<br>0.00<br>0.00                                                                                                    | OFFICIAL-SENS<br>N O<br>rdinary Pay LSL Te<br>0.00 N<br>0.00 N<br>0.00 N<br>0.00 N                                                                                                    | P<br>P<br>ermination Date          | Q<br>Termination Reason                | R<br>Commen Mo       | CRET<br>S T<br>bb e Phone     | U<br>Email Add | V<br>ress Line 1 | W<br>Address Li  | ne 2 Addres                    | X<br>Ess Line 3           | Y<br>Suburb Si               | Z AA<br>tate Postcod | AE<br>e |
| Sensitivity     A     A     I     Member ID Payrol     2121416     3 2121417     4 2121416     5 2121416     6 2121417     7 2121416                                                                                                    | y: Not set<br>B C<br>MI ID Salutation<br>Mr<br>Mr<br>Mr<br>Miss<br>Ms<br>Miss   | D<br>First Name<br>Jett<br>Cyrus<br>Oliver<br>Esme-Rose<br>Della<br>Serena              | E<br>Middle Names Sur<br>Co<br>Do<br>Hu<br>Ka<br>Sh<br>W            | F Coname Gen<br>Inhran M<br>Innelly M<br>Int M<br>Ine F<br>Iarma F<br>Ist F                                                                                                    | H<br>der Date Of Birth<br>29/08/1999<br>23/11/1963<br>19/12/2002<br>04/12/2000<br>04/07/1966<br>06/08/1991                                                                                                    | Employment<br>FULL<br>CAS<br>CAS<br>FULL<br>CAS<br>CAS<br>CAS               | Unofficial<br>Type Work Type<br>CSHH<br>CSHH<br>CSHH<br>CSHH<br>CSHH<br>CSHH             | K<br>e Worker Type<br>WORK<br>WORK<br>WORK<br>WORK<br>WORK                                | OFFICIA                                                                                  | ML M<br>e Hours O<br>0.00<br>0.00<br>0.00<br>0.00<br>0.00<br>0.00                                                                                                    | OFFICIAL-SENS  N 0.00 N 0.00 0.00 N 0.00 N 0 | P<br>P<br>ermination Date          | Q<br>Termination Reason                | R<br>Commen Mo       | CRET<br>S T<br>bb e Phone     | U<br>Email Add | V<br>ress Line 1 | W<br>Address Li  | ne 2 Addre                     | X<br>ess Line 3           | Y<br>Suburb Si               | Z AA<br>tate Postcod | e       |
| Sensitivity     A     A     I     Member ID Payrol     2     2121416     3     2121417     4     2121416     5     2121417     7     2121416     8     2121417                                                                                                    | /: Not set<br>B C<br>Mr<br>Mr<br>Mr<br>Mrs<br>Mss<br>Mrs                        | D<br>First Name<br>Jett<br>Cyrus<br>Oliver<br>Esme-Rose<br>Della<br>Serena<br>Chantelle | E<br>Middle Names Sur<br>Co<br>Do<br>Hu<br>Ka<br>Sh<br>Wt<br>W      | F Gen<br>name Gen<br>ihran M<br>nnelly M<br>nt M<br>he F<br>arma F<br>ist F<br>iods F                                                                                                    | H           der         Date Of Birth           29/08/1999         23/11/1963           19/12/2002         04/12/2000           04/12/2000         04/07/1966           06/08/1991         26/09/2001                               | Employment<br>FULL<br>CAS<br>CAS<br>FULL<br>CAS<br>CAS<br>CAS<br>CAS        | Unofficial<br>J<br>Type Work Typ<br>CSHH<br>CSHH<br>CSHH<br>CSHH<br>CSHH                 | K     Worker Type     WORK     WORK     WORK     WORK     WORK     WORK     WORK     WORK | OFFICIA                                                                                  | E Hours O<br>0.00<br>0.00<br>0.00<br>0.00<br>0.00<br>0.00<br>0.00<br>0.                                                                                                    | OFFICIAL-SENS                                                                                                    | P<br>P<br>ermination Date          | Q<br>Q<br>Termination Reason           | R<br>Commen Mo       | CRET<br>S T<br>bb e Phone     | U<br>Email Add | V<br>ress Line 1 | W<br>Address Li  | ne 2 Addre                     | X<br>ess Line 3           | Y<br>Suburb S                | Z AA<br>tate Postcod | e<br>e  |
| Sensitivity           A         I           1         Member ID Payrol           2         2121416           3         2121417           4         2121416           5         2121416           6         2121417           7         2121416           8         2121417           9         9                                                                                                    | /: Not set<br>B C<br>Mr<br>Mr<br>Mr<br>Miss<br>Ms<br>Miss<br>Mrs                | D<br>First Name<br>Jett<br>Cyrus<br>Oliver<br>Esme-Rose<br>Della<br>Serena<br>Chantelle | E<br>Middle Names Sur<br>Do<br>Hu<br>Ka<br>Sh<br>WW                 | F Gen<br>name Gen<br>Ihran M<br>nnelly M<br>nt M<br>ne F<br>arma F<br>sst F<br>isods F                                                                                                    | H           der         Date Of Birth           29/08/1999         23/11/1963           19/12/2002         04/12/2000           04/12/2000         04/07/1966           06/08/1991         26/09/2001                               | Employment<br>FULL<br>CAS<br>CAS<br>FULL<br>CAS<br>CAS<br>CAS<br>CAS        | Unofficial<br>Type Work Typ<br>CSHH<br>CSHH<br>CSHH<br>CSHH<br>CSHH<br>CSHH              | K<br>WORK Type<br>WORK<br>WORK<br>WORK<br>WORK<br>WORK<br>WORK<br>WORK                    | OFFICIA                                                                                  | M<br>e Hours O<br>0.00<br>0.00<br>0.00<br>0.00<br>0.00<br>0.00<br>0.00<br>0.                                                                                                    | OFFICIAL-SENS<br>ndinary Pay LSL Te<br>0.00 N<br>0.00 N<br>0.00 N<br>0.00 N<br>0.00 N<br>0.00 N<br>0.00 N                                                                                                    | P<br>P<br>ermination Date          | Q<br>Q<br>Termination Reason           | Commen Mo            | CRET<br>S T<br>bb e Phone     | U<br>Email Add | V<br>ress Line 1 | W<br>Address Li  | ne 2 Addres                    | X<br>ess Line 3           | Y<br>Suburb Si               | Z AA<br>tate Postcod | e<br>e  |
| Sensitivity A A Payrol 2 2121416 3 2121416 5 2121416 6 2121417 6 2121417 9 10                                                                                                    | y: Not set<br>B C<br>MI D Salutation<br>Mr<br>Mr<br>Mrss<br>Miss<br>Miss<br>Mrs | D<br>First Name<br>Jett<br>Cyrus<br>Oliver<br>Esme-Rose<br>Della<br>Serena<br>Chantelle | E<br>Middle Names Sur<br>Do<br>Do<br>Hu<br>Ka<br>Sh<br>W(<br>W(     | F Coname Gen<br>chran M<br>nnelly M<br>nt M<br>ne F<br>arma F<br>est F<br>bods F                                                                                                    | H<br>der Date Of Birth<br>29/08/1999<br>23/11/1963<br>19/12/2002<br>04/17/1966<br>04/07/1966<br>06/08/1991<br>26/09/2001                                                                                                    | I<br>Employment<br>FULL<br>CAS<br>CAS<br>CAS<br>CAS<br>CAS<br>CAS           | Unofficial<br>J<br>Type Work Typ<br>CSHH<br>CSHH<br>CSHH<br>CSHH<br>CSHH<br>CSHH<br>CSHH | K<br>e Worker Type<br>WORK<br>WORK<br>WORK<br>WORK<br>WORK<br>WORK                        | OFFICIA<br>                                                                              | M<br>e Hours O<br>0.00<br>0.00<br>0.00<br>0.00<br>0.00<br>0.00<br>0.00<br>0.00<br>0.00                                                                                                    | OFFICIAL-SENS  N 0.00 N 0.00 N | P<br>P<br>ermination Date          | Q<br>Q<br>Termination Reason           | Commen Mo            | CRET<br>S T<br>e Phone        | U<br>Email Add | V<br>ress Line 1 | W<br>Address Li  | ne 2 Addres                    | X<br>ess Line 3           | Y<br>Suburb Si               | Z AA<br>tate Postcod | AE<br>e |
| Sensitivity      A 1      Member ID Payrol      2121416      3 2121417      4 2121416      5 2121416      6 2121417      7 2121416      8 2121417      9      10      11                                                                                                    | y: Not set<br>B C<br>III D Salutation<br>Mr<br>Mr<br>Miss<br>Ms<br>Miss<br>Mrs  | D<br>First Name<br>Jett<br>Cyrus<br>Oliver<br>Esme-Rose<br>Della<br>Serena<br>Chantelle | E Sui<br>Middle Names Sui<br>Co<br>Do<br>Hu<br>Ka<br>Sh<br>WW<br>WW | F Coname Gen<br>chran M<br>nnelly M<br>nt M<br>ne F<br>arma F<br>st F<br>sods F                                                                                                    | H<br>H<br>29/08/1999<br>23/11/1963<br>19/12/2002<br>04/12/2000<br>04/07/1966<br>06/08/1991<br>26/09/2001                                                                                                    | I<br>Employment<br>FULL<br>CAS<br>CAS<br>CAS<br>CAS<br>CAS<br>CAS           | Unofficial<br>J<br>Type Work Typ<br>CSHH<br>CSHH<br>CSHH<br>CSHH<br>CSHH<br>CSHH         | K<br>WORK<br>WORK<br>WORK<br>WORK<br>WORK<br>WORK<br>WORK                                 | OFFICIA<br>2 Start Jate<br>-<br>-<br>-<br>-<br>-<br>-<br>-<br>-<br>-<br>-<br>-<br>-<br>- | M<br>e Hours O<br>0.00<br>0.00<br>0.00<br>0.00<br>0.00<br>0.00<br>0.00                                                                                                    | OFFICIAL-SENS                                                                                                    | P<br>P<br>ermination Date          | Q<br>Termination Reason                | Commen Mc            | CRET<br>S T<br>bb e Phone     | U<br>Email Add | V<br>ress Line 1 | W<br>Address Li  | ne 2 Addre                     | X<br>ess Line 3           | Y<br>Suburb Si               | Z AA<br>Postcod      | AE<br>e |
| A         I           1         Member ID Payrol           2         2121416           3         2121417           4         2121416           5         2121416           6         2121417           7         2121416           8         2121417           9         10           11         11                                                                                                    | y: Not set<br>B C<br>II ID Salutation<br>Mr<br>Mr<br>Miss<br>Ms<br>Miss<br>Mrs  | D<br>First Name<br>Jett<br>Cyrus<br>Oliver<br>Esme-Rose<br>Della<br>Serena<br>Chantelle | E Sui<br>Middle Names Sui<br>Co<br>Do<br>Hu<br>Ka<br>Sh<br>Ww<br>Wo | F C<br>name Gen<br>ihran M<br>nnelly M<br>nt M<br>ne F<br>arma F<br>st F<br>st F<br>sods F                                                                                                    | H           der         Date Of Birth           29/08/1999         23/11/1963           19/12/2002         04/12/2000           04/12/2000         04/07/1966           06/08/1991         25/09/2001                               | Employment<br>FULL<br>CAS<br>CAS<br>FULL<br>CAS<br>CAS<br>CAS<br>CAS        | Unofficial<br>3 Туре Work Тур<br>СSHH<br>СSHH<br>СSHH<br>СSHH<br>СSHH<br>СSHH            | e Worker Type<br>WORK<br>WORK<br>WORK<br>WORK<br>WORK<br>WORK<br>WORK                     | OFFICIA<br>Start Jate<br>-<br>-<br>-<br>-<br>-<br>-<br>-<br>-<br>-<br>-<br>-<br>-<br>-   | ML M<br>e Hours O<br>0.00<br>0.00<br>0.00<br>0.00<br>0.00<br>0.00<br>0.00<br>0.00<br>0.00<br>0.00<br>0.00                                                                                                    | OFFICIAL-SENS                                                                                                    | P<br>P<br>ermination Date          | Q<br>Termination Reason                | Commen Mo            | CRET                          | U<br>Email Add | V<br>ress Line 1 | Address Li       | ne 2 Addres                    | X<br>Ess Line 3           | Y<br>Suburb S                | Z AA<br>tate Postcod | AE<br>e |
| Sensitivity           A         I           1         Member ID Payrol           2         2121416           3         2121417           4         2121416           5         2121416           6         2121416           8         2121417           7         2121416           8         2121417           9         10           11         12           13         13                                                                                                    | /: Not set B C III D Salutation Mr Mr Mr Mr Miss Miss Miss Mrs                  | D<br>First Name<br>Jett<br>Cyrus<br>Oliver<br>Esme-Rose<br>Della<br>Serena<br>Chantelle | E Sur<br>Co<br>Do<br>Hu<br>Ka<br>Sh<br>Wa                           | F Contract of the second second secon | i H<br>der Date Of Birth<br>29/08/1999<br>23/11/1963<br>19/12/2000<br>04/07/1966<br>06/08/1991<br>26/09/2001                                                                                                    | Employment<br>FULL<br>CAS<br>CAS<br>FULL<br>CAS<br>CAS<br>CAS<br>CAS<br>CAS | Unofficial<br>J<br>Type Work Typ<br>CSHH<br>CSHH<br>CSHH<br>CSHH<br>CSHH<br>CSHH         | K<br>WORK<br>WORK<br>WORK<br>WORK<br>WORK<br>WORK<br>WORK                                 | OFFICIA<br>Start                                                                         | M         Hours         O           e         Hours         O         0.00           0.00         0.00         0.00         0.00           0.00         0.00         0.00         0.00           0.00         0.00         0.00         0.00           0.00         0.00         0.00         0.00 | OFFICIAL-SENS                                                                                                    | P<br>P<br>ermination Date          | Q<br>Q<br>Termination Reason           | Commen Mo            | CRET<br>S T<br>Phone<br>Phone | U<br>Email Add | V<br>ress Line 1 | W<br>Address Li  | ne 2 Addre                     | X<br>ess Line 3           | Y<br>Suburb Si               | Z AA<br>Tate Postcod | A6      |
| Sensitivity           A         I           1         Member ID         Payrol           2         2121416         3         2121416           3         2121416         6         2121416           6         2121417         9         10           11         12         13         14                                                                                                    | /: Not set B C HID Salutation Mr Mr Mr Miss Miss Miss Miss Mrs                  | D<br>First Name<br>Jett<br>Cyrus<br>Oliver<br>Esme-Rose<br>Della<br>Serena<br>Chantelle | E<br>Middle Names Sur<br>Co<br>Do<br>Hu<br>Ka<br>Sh<br>We<br>We     | F C<br>name Gen<br>chran M<br>nnelly M<br>nt M<br>re F<br>arma F<br>rest F<br>F<br>roods F                                                                                                    | H           der         Date Of Birth           29/08/1999         23/11/1963           19/12/2002         04/12/2000           04/07/1966         06/08/1991           26/09/2001         10/10/10/10/10/10/10/10/10/10/10/10/10/1 | I<br>Employment<br>FULL<br>CAS<br>CAS<br>CAS<br>CAS<br>CAS<br>CAS<br>CAS    | Unofficial<br>J<br>Type Work Typ<br>CSHH<br>CSHH<br>CSHH<br>CSHH<br>CSHH<br>CSHH<br>CSHH | K<br>WORK<br>WORK<br>WORK<br>WORK<br>WORK<br>WORK<br>WORK                                 | OFFICIA                                                                                  | M Hours O<br>0.00<br>0.00<br>0.00<br>0.00<br>0.00<br>0.00<br>0.00                                                                                                    | OFFICIAL-SENS                                                                                                    | P<br>P<br>ermination Date          | Q<br>Termination Reason                | Commen Mo            | CRET                          | U<br>Email Add | V<br>ress Line 1 | W<br>Address Li  | ne 2 Addre                     | x<br>sss Line 3<br>D20/16 | Y<br>Suburb Si               | Z AA<br>tate Postcod | e AE    |

### Step 7 – Complete the spreadsheet

|          | <b>? ~</b> (?) | · 9 · 🗉 🖪                                                        | E¶ →         |          |                        |                                      | Practice return Retu | ırn512827.xls                 | x 🗚 - Saving | <b>▼</b>                    |                                |                       |            | David Dearrico   | tt (PLSA) DD 📧                                                 | - 0        |
|----------|----------------|------------------------------------------------------------------|--------------|----------|------------------------|--------------------------------------|----------------------|-------------------------------|--------------|-----------------------------|--------------------------------|-----------------------|------------|------------------|----------------------------------------------------------------|------------|
| ert      | Draw           | Page Layout                                                      | Formulas     | Data Re  | eview                  | View Develo                          | per Help Cor         | ntent Mana                    | ger 🔎        | Search                      |                                |                       |            |                  | යි Sha                                                         | are 🖓 Comr |
| er<br>Ka | Calibri<br>B I | ~ 10<br><u>U</u> ~   <u>II</u> ~   <u></u><br>Font<br><i>f</i> x |              |          | ≫r v<br>Æ ∓≣<br>Aligni | 란 Wrap Text<br>턴 Merge & Cer<br>ment | nter ~ Protect       | General<br>\$ ~ % \$<br>Numbe |              | Conditional<br>Formatting ~ | Format as<br>Table ~<br>Styles | Cell Inst<br>Styles * | ert Delete | E Format<br>v    | Sum × A<br>ZV<br>Sort & Find &<br>Filter × Select ×<br>Editing | Ideas      |
|          |                | D                                                                | F            | F        | G                      | н                                    |                      | I                             | ĸ            |                             | М                              | N                     | 0          | D                | 0                                                              | R          |
| ID       | Salutatio      | n First Name                                                     | Middle Names | Surname  | Gende                  | Date Of Birth                        | Employment Type      | Work Type                     | Worker Type  | Start Date                  | Hours                          | Ordinary Pay          | LSL        | Termination Date | Termination Reason                                             | Commen Mo  |
|          | Mr             | Jett                                                             |              | Cochran  | Μ                      | 29/08/1999                           | FULL                 | CSHH                          | WORK         | -                           | 532.00                         | 11,411.96             | 5 N        |                  |                                                                |            |
|          | Mr             | Cyrus                                                            |              | Donnelly | Μ                      | 23/11/1963                           | CAS                  | CSHH                          | WORK         | -                           | 524.4                          | 10,871.90             | ) N        |                  |                                                                |            |
|          | Mr             | Oliver                                                           |              | Hunt     | Μ                      | 19/12/2002                           | CAS                  | CSHH                          | WORK         | -                           | 172.50                         | 3,772.41              | Ν          |                  |                                                                |            |
|          | Miss           | Esme-Rose                                                        |              | Kane     | F                      | 04/12/2000                           | FULL                 | CSHH                          | WORK         | -                           | 386.88                         | 8,018.98              | B N        |                  |                                                                |            |
|          | Ms             | Della                                                            |              | Sharma   | F                      | 04/07/1966                           | CAS                  | CSHH                          | WORK         | -                           | 47.07                          | 979.99                | N          |                  |                                                                |            |
|          | Miss           | Serena                                                           |              | West     | F                      | 06/08/1991                           | CAS                  | CSHH                          | WORK         | -                           | 296.8                          | 6,191.86              | 5 N        |                  |                                                                |            |
|          | Mrs            | Chantelle                                                        |              | Woods    | F                      | 26/09/2001                           | CAS                  | CSHH                          | WORK         | -                           | 440.80                         | 9,177.46              | N          |                  |                                                                |            |
|          |                |                                                                  |              |          |                        |                                      | <br> <br>            |                               |              |                             |                                |                       |            |                  |                                                                |            |
|          |                |                                                                  |              |          |                        |                                      | 1                    |                               |              |                             |                                |                       |            |                  |                                                                |            |
|          |                |                                                                  |              |          |                        |                                      |                      |                               |              |                             |                                |                       |            |                  |                                                                |            |
|          |                |                                                                  |              |          |                        |                                      |                      |                               |              |                             |                                |                       |            |                  |                                                                |            |

Unofficial

## Step 8 – Click 'Browse' to upload the completed spreadsheet

| Portable Long Serv                                     | vice Authority                                                                                                    | 🤰 Will Coulter 🗸       |
|--------------------------------------------------------|----------------------------------------------------------------------------------------------------|------------------------|
| WILD DOG VALLEY YOUTH R (C3224                         | Returns / Periodic (Apr 2020 - Jun 2020) (R512827): Export / Import                                                                                                    | Back to Return Summary |
| Returns                                                | Data Export / Import Process                                                                                                    |                        |
| S Transactions                                         | Step 1     Download the Return as a spreadsheet.       For instructions on completing the spreadsheet, click here.                                                                                                    | Export to Excel        |
| 🚛 Workers                                              | Step 2 Update/save the spreadsheet.                                                                                                    |                        |
| <ul> <li>Employer Details</li> <li>Contacts</li> </ul> | Payroll ID and Salutation is NOT mandatory. Payroll ID is provided for your reference only.<br>Start date is not required for existing Workers.<br>Contact details cannot be amended for existing Workers using export/import process.<br>Codes are displayed below for work, employment, worker, gender, salutation and termination reason. Click here. |                        |
| <b>@</b> Addresses                                     | Insert ' (apostrophe) before a mobile or phone number (or reformat column as text) to retain leading zeros.                                                                                                    |                        |
| 🖉 Contact Us                                           | Step 3       Upload the completed spreadsheet.       No file selected         If your spreadsheet has validation errors, update it and re-upload the spreadsheet.       No file selected                                                                                                    | Browse                 |
|                                                        |                                                                                                    |                        |
|                                                        | Return Import Codes                                                                                                    | Ý                      |
|                                                        | Please refer to the table below as you must insert the following type codes (BOLD) into the spreadsheet file.                                                                                                    |                        |
|                                                        | Guide to: Quarterly return process using the upload spreadsheet                                                                                                    | 2020 D20/165845        |

## Step 9 – Resolve any Validation Issues

If there are any errors in the Return spreadsheet a 'Validation Issues' prompt will appear describing the issues within the Return.

| Please corre | ct the following issues in the | ₂ spreadsheet and upload again.                                                                                                    |
|--------------|--------------------------------|----------------------------------------------------------------------------------------------------|
| Row #        | Member ID                      | Validation Issue(s)                                                                                                    |
|              |                                | Address Line 1 is required for new Workers                                                                                                    |
|              |                                | Suburb and Postcode provided is not valid. The valid suburb for postcode 3000 is MELBOURNE.                                                           |
| 2            | NEW                            | Work Type is not valid (Refer to Work Type List)                                                                                                    |
|              |                                | Gender is not valid (Refer to Gender Type List)                                                                                                    |
|              |                                |                                                                                                    |
|              |                                | Address Line 1 is required for new Workers                                                                                                    |
|              |                                | Suburb and Postcode provided is not valid. The valid suburbs for postcode 3134 are HEATHWOOD, RINGWOOD, RINGWOOD NORTH, WARRANDYTE SOUTH, WARRANWOOD. |
| 3            | NFW                            | Employment Type is not valid (Refer to Employment Type List)                                                                                          |
| Ŭ            |                                | Work Type is not valid (Refer to Work Type List)     Conder is not valid (Refer to Work Type List)                                                    |
|              |                                | Hours is not valid                                                                                                    |
|              |                                |                                                                                                    |
|              |                                |                                                                                                    |
|              |                                |                                                                                                    |
| Work, Emp    | loyment, Worker and G          | ender Type Codes                                                                                                    |

## Step 10 – Click 'Commit Import File' to commit the Return.

| step i                                                                         | Downlo<br>For inst                                                                                   | bad the Return<br>ructions on com                                                                                                    | as a spreads<br>pleting the spr                                                                                         | <b>heet.</b><br>readsheet,                                                         | click here.                                                                                                    |                                                                                                    |                                                           |         |                                                                                                    | Export to Excel                                                                 |
|--------------------------------------------------------------------------------|----------------------------------------------------------------------------------------------------|----------------------------------------------------------------------------------------------------|----------------------------------------------------------------------------------------------------|------------------------------------------------------------------------------------|----------------------------------------------------------------------------------------------------|----------------------------------------------------------------------------------------------------|-----------------------------------------------------------|---------|----------------------------------------------------------------------------------------------------|---------------------------------------------------------------------------------|
| Step 2                                                                         | Update<br>Payroll<br>Start da<br>Contact<br>Codes a<br>Insert n<br>Insert 1                          | /save the sprea<br>ID and Salutatio<br>the is not require<br>t details cannot 1<br>are displayed be<br>ew Workers at the<br>(apostrophe) be                                                                                                    | adsheet.<br>In is NOT man<br>Id for existing N<br>be amended for<br>elow for work,<br>he bottom of the<br>fore a mobile | idatory. Pay<br>Workers.<br>or existing '<br>employmen<br>he spreads<br>or phone n | yroll ID is provide<br>Workers using ex<br>nt, worker, gende<br>sheet.<br>umber (or reform                          | d for your reference o<br>cport/import process.<br>r, salutation and termi<br>at column as text) to r | nly.<br>nation reason. Click here<br>etain leading zeros. | ).      |                                                                                                    |                                                                                 |
| Step 3                                                                         | <b>Upload</b><br>If your s                                                                           | the completed                                                                                                    | spreadsheet                                                                                                    | t.<br>ors, update                                                                  | e it and re-upload                                                                                                  | the spreadsheet.                                                                                      |                                                           | No file | e selected                                                                                                    | Browse                                                                          |
| ort comple                                                                     | ted. You mus                                                                                         | st click [Comm                                                                                                    | it Import File]                                                                                                    | to comple                                                                          | ete the data imp                                                                                                    | ort process.                                                                                          |                                                           |         |                                                                                                    |                                                                                 |
| oort comple<br>I will be take<br>mport Res                                     | eted. You must<br>en to the return<br>sults - Worke                                                  | st click [Commin edit page when edit page when end to be a commin to be a commin to be a<br>commin to be a commin to be a commin to be a<br>commin to be a commin to be a commin to be a commin to be a commin to be a commin to be a commin to be a commin to be a commi | it Import File]<br>re you will nee                                                                                      | to comple<br>to resolv                                                             | ete the data imported any validation e                                                                              | ort process.<br>errors and submit you                                                                 | return.                                                   |         |                                                                                                    | Commit Import File                                                              |
| port comple<br>u will be take<br>mport Res<br>Worker ID                        | eted. You mus<br>en to the return<br>sults - Worke<br>Surname                                        | st click [Commi<br>n edit page whe<br>ers Count: 7<br>First Name                                                                                                    | it Import File]<br>re you will nee<br>Start Date                                                                        | to comple<br>ed to resolv<br>Hours                                                 | ete the data imported any validation e                                                                              | ort process.<br>errors and submit your<br>Termination Date                                            | return.<br>Termination Reason                             | LSL     | Emp   Work   Worker Type                                                                                                    | Commit Import File                                                              |
| mport comple<br>i will be take<br>mport Res<br>Worker ID<br>121416             | eted. You mus<br>en to the return<br>sults - Worke<br>Surname<br>Cochran                             | st click [Commin<br>n edit page when<br>ers Count: 7<br>First Name<br>Jett                                                                                                    | it Import File]<br>re you will nee<br>Start Date                                                                        | Hours                                                                              | ete the data imported any validation of ordinary Pay \$11,411.96                                                    | ort process.<br>errors and submit your<br>Termination Date                                            | Termination Reason                                        | LSL     | Emp   Work   Worker Type<br>Full-time   Housing and Homelessness Service                                                                                                    | Commit Import File Comment comment                                              |
| will be take<br>mport Res<br>Worker ID<br>121416<br>121417                     | eted. You mus<br>on to the return<br>sults - Worke<br>Surname<br>Cochran<br>Donnelly                 | ers Count: 7<br>First Name<br>Jett<br>Cyrus                                                                                                    | it Import File]<br>re you will nee<br>Start Date<br>-                                                                   | Hours<br>532<br>524.4                                                              | ete the data impere<br>e any validation e<br>Ordinary Pay<br>\$11,411.96<br>\$10,871.90                             | ort process.<br>errors and submit your<br>Termination Date                                            | return.<br>Termination Reason<br>-                        | LSL     | Emp   Work   Worker Type<br>Full-time   Housing and Homelessness Service<br>Casual   Housing and Homelessness Services                                                                                                 | Commit Import File Comment ces   Worker s   Worker                              |
| will be take<br>mport Res<br>Worker ID<br>121416<br>121417<br>121416           | eted. You mus<br>on to the return<br>sults - Worke<br>Surname<br>Cochran<br>Donnelly<br>Hunt         | ers Count: 7<br>First Name<br>Jett<br>Oliver                                                                                                    | it Import File]<br>re you will nee<br>Start Date<br>-<br>-                                                              | Hours<br>532<br>524.4<br>172.5                                                     | ete the data impere any validation e<br>Ordinary Pay<br>\$11,411.96<br>\$10,871.90<br>\$3,772.41                    | ort process.<br>errors and submit your<br>Termination Date<br>-<br>-                                  | return.<br>Termination Reason<br>-<br>-                   |         | Emp   Work   Worker Type<br>Full-time   Housing and Homelessness Services<br>Casual   Housing and Homelessness Services                                                                                                | Commit Import File                                                              |
| will be take<br>mport Res<br>Worker ID<br>121416<br>121417<br>121416<br>121416 | eted. You mus<br>en to the return<br>sults - Worke<br>Surname<br>Cochran<br>Donnelly<br>Hunt<br>Kane | ers Count: 7<br>First Name<br>Jett<br>Cyrus<br>Oliver<br>Esme-Rose                                                                                                    | it Import File]<br>re you will nee<br>Start Date<br>-<br>-<br>-                                                         | to completed to resolv<br>Hours<br>532<br>524.4<br>172.5<br>386.88                 | ete the data impore<br>e any validation e<br>Ordinary Pay<br>\$11,411.96<br>\$10,871.90<br>\$3,772.41<br>\$8,018.98 | ort process.<br>errors and submit your<br>Termination Date<br>-<br>-<br>-                             | return.<br>Termination Reason<br>-<br>-<br>-              |         | Emp   Work   Worker Type<br>Full-time   Housing and Homelessness Services<br>Casual   Housing and Homelessness Services<br>Casual   Housing and Homelessness Services<br>Full-time   Housing and Homelessness Services | Commit Import File Comment Comment s   Worker s   Worker s   Worker es   Worker |

Portable Long Service Authority Unofficial

## Step 11 – Click 'OK' to proceed

Note: The Return progresses to an additional data validation check. Resolve any issues.

| Download the Return                                                                                                    | n as a spreadsheet.                                                                                   |                   |               |
|----------------------------------------------------------------------------------------------------|----------------------------------------------------------------------------------------------------|-------------------|---------------|
|                                                                                                    | Confirm                                                                                               | ×                 |               |
| Update/save the spr<br>Payroll ID and Salutat<br>Start date is not requi<br>Contact details canno<br>Codes are displayed I<br>Insert new Workers at<br>Insert ' (apostrophe) t | You will be taken to the return edit page where you will need to resolve any wand submit your return. | validation errors |               |
| Upload the complete<br>If your spreadsheet ha                                                                                                    | d spreadsheet.<br>as validation errors, update it and re-upload the spreadsheet.                      | No                | file selected |
| d. You must click [Comn                                                                                                    | nit Import File] to complete the data import process.                                                 |                   |               |

## Step 12 – 'Commit Return' to proceed or 'Edit Return' if there are errors present

| Releas                      | e Ownership              |                   |        |              | On Hold                    | Edit Return Commit Return |
|-----------------------------|--------------------------|-------------------|--------|--------------|----------------------------|---------------------------|
| Periodic Return Information | ו                        |                   |        |              | L                          |                           |
| Return Status               | OPEN                     |                   |        | Workers      | 7                          |                           |
| Return Period (ID)          | Periodic (Apr 2020 - Jur | n 2020) (R512827) |        | Total Pay    | \$50,424.56                |                           |
| Due Date                    | 30/11/2020               |                   |        | Return Rate  | 1.65%                      |                           |
|                             |                          |                   |        | Contribution | \$832.01                   |                           |
| Workers                     |                          |                   |        |              |                            | Export 🗸                  |
| Worker                      | Dates (Term Reason)      | LSL Taken         | Hours  | Hourly Rate  | Ordinary Pay (Discrepancy) | Contribution              |
| COCHRAN, Jett M121416       | Apr 2020 - Jun 2020      |                   | 532    | \$21.45      | \$11,411.96                | \$188.30                  |
| DONNELLY, Cyrus<br>M121417  | Apr 2020 - Jun 2020      |                   | 524.4  | \$20.73      | \$10,871.90                | \$179.39                  |
| HUNT, Oliver M121416        | Apr 2020 - Jun 2020      |                   | 172.5  | \$21.87      | \$3,772.41                 | \$62.24                   |
| KANE, Esme-Rose<br>M12141   | Apr 2020 - Jun 2020      |                   | 386.88 | \$20.73      | \$8,018.98                 | \$132.31                  |
| SHARMA, Della M121417       | Apr 2020 - Jun 2020      |                   | 47.07  | \$20.82      | \$979.99                   | \$16.17                   |

15

Long Service Authority Unofficial

Portable

## Step 13 – Edit changes as required

#### Warning Messages

Ordinary Pay not specified - Discrepancy reason is required.

| Worker (#)                                      | Start Date    | Hours Ordin | ary Pay | Previous Pay         | Pay Discrepancy Reason      |   | LSL Taken? | More |
|-------------------------------------------------|---------------|-------------|---------|----------------------|-----------------------------|---|------------|------|
| Ordinary Pay not specified - Discrepancy reason | n is required |             |         |                      |                             |   |            |      |
| COCHRAN, Jett (M1214168)                        |               | 456         | \$0.00  | <b>1</b> \$11,411.96 | [Choose Discrepancy Reason] | ~ | ] 🗆        | :    |

This warning may appear when entering Worker hours and the Ordinary Pay cell is empty. If this occurs enter ordinary pay amount and error message should disappear.

If the message does not disappear add the Ordinary Pay and select a discrepancy reason.

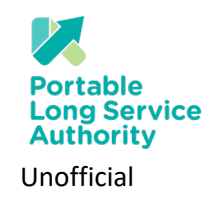

#### Warning Messages cont..

#### Hours/Ordinary Pay not within threshold - Discrepancy reason is required.

| Worker (#)                                       | Start Date                  | Hours | Ordinary Pay | Previous Pay | Pay Discrepancy Reason      | LSL Taken?            | More |
|--------------------------------------------------|-----------------------------|-------|--------------|--------------|-----------------------------|-----------------------|------|
| Hours / Ordinary Pay not within threshold - Disc | crepancy reason is required |       |              |              |                             |                       |      |
| COCHRAN, Jett (M1214168)                         |                             | 456   | \$16,001.87  | 311,411.96   | [Choose Discrepancy Reason] | <ul> <li>✓</li> </ul> | :    |

This warning will appear if the portal detects a variation greater than 25% between the Ordinary pay being entered in the current return and the Ordinary Pay in the previous period. This is designed to alert users to potential incorrect data entry.

| I           | Hours | Ordinary Pay | Previous Pay | Pay Discrepancy Reason      |
|-------------|-------|--------------|--------------|-----------------------------|
| is required | 456   | \$16,001.87  | 311,411.96   | [Choose Discrepancy Reason] |

If the variation is correct add a discrepancy reason.

### Step 14 – 'Close' to save changes

|                         |                        |                    |                                         |               |                              | 🎝 Ado     | d |
|-------------------------|------------------------|--------------------|-----------------------------------------|---------------|------------------------------|-----------|---|
|                         | Due Date<br>30/11/2020 | Worker<br>7        | s Total Pay<br>\$50,424.56              | Levy<br>1.65% | Contribution <b>\$832.01</b> |           |   |
| Worker (#)              | Start Date             | Hours Ordinary Pay | Previous Pay Pay Discrepancy Reason     |               |                              | LSL Taken | ? |
| COCHRAN, Jett M12141    |                        | 532 \$11,411.96    | ● \$5,432.93 ✓ Pay is within threshold  |               |                              |           |   |
| DONNELLY, Cyrus M12141  |                        | 524.4 \$10,871.90  | ● \$9,493.87 ✓ Pay is within threshold  |               |                              |           |   |
| HUNT, Oliver M12141     |                        | 172.5 \$3,772.41   | ● \$11,566.62 ✓ Pay is within threshold |               |                              |           |   |
| KANE, Esme-Rose M12141  |                        | 386.88 \$8,018.98  | ● \$719.75 ✓ Pay is within threshold    |               |                              |           |   |
| SHARMA, Della M12141    |                        | 47.07 \$979.99     | ● \$9,368.36 ✓ Pay is within threshold  |               |                              |           |   |
| WEST, Serena M121416    |                        | 296.8 \$6,191.86   | ● \$4,975.93 ✓ Pay is within threshold  |               |                              |           |   |
| WOODS, Chantelle M12141 |                        | 440.8 \$9,177.46   | € \$10,982.23 ✓ Pay is within threshold |               |                              |           |   |
|                         |                        |                    |                                         |               |                              |           | Ī |

Unofficial

# Step 15 – Click 'Edit Return' or 'Commit Return' as required

Clicking the 'Commit Return' button submits the completed Return for processing.

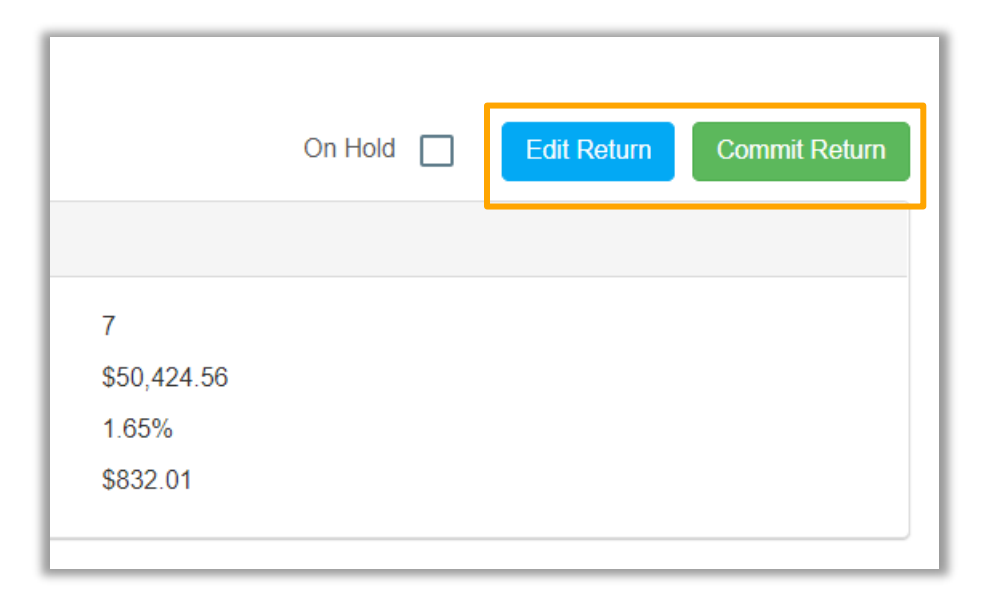

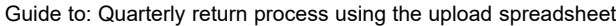

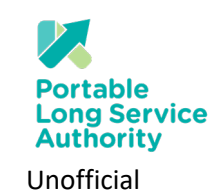

## Step 16 – 'Return Submission alert'

#### Click 'OK' to submit Return

|         | Return Submission Alert                                                           | ×      |
|---------|-----------------------------------------------------------------------------------|--------|
| Apr 2   | Click OK to confirm and submit your return or CANCEL to continue to edit your re- | eturn. |
| e Owner | ОК                                                                                | Cancel |
|         |                                                                                   |        |

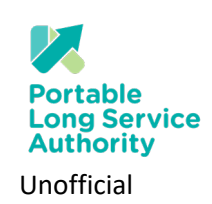

## Step 16 – Return Status

Once a return has been committed the 'Return State' will change colour. Orange indicates that the Return is ready for payment and Red means the Return is under review by the Authority staff.

|                           | Sexport To Excel |
|---------------------------|------------------|
| Balance                   | Return Status    |
| •                         | OPEN             |
| \$437.25 (Pending Review) | SUBMITTED        |
| \$449.63                  | COMMITTED        |

| Quarterly Return Colour Status |                                                                                              |  |  |  |
|--------------------------------|----------------------------------------------------------------------------------------------|--|--|--|
| Return Type                    | Details                                                                                      |  |  |  |
| OPEN                           | Ready for employers to add workers and contributions                                         |  |  |  |
| SUBMITTED                      | Requires review by back office operators                                                     |  |  |  |
| COMMITTED                      | Ready for payment                                                                            |  |  |  |
| ADJUSTING                      | Being adjusted/updated by back office operators                                              |  |  |  |
| COMMITTED                      | Einalised and payment has been receipted and allocated to return and total balance is \$0.00 |  |  |  |

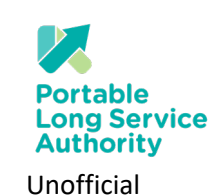

## Step 17 – Payment

An invoice will be automatically generated when a Return moves to orange committed state

An invoice can be created via 'Print PDF' in the Returns or Transactions pages.

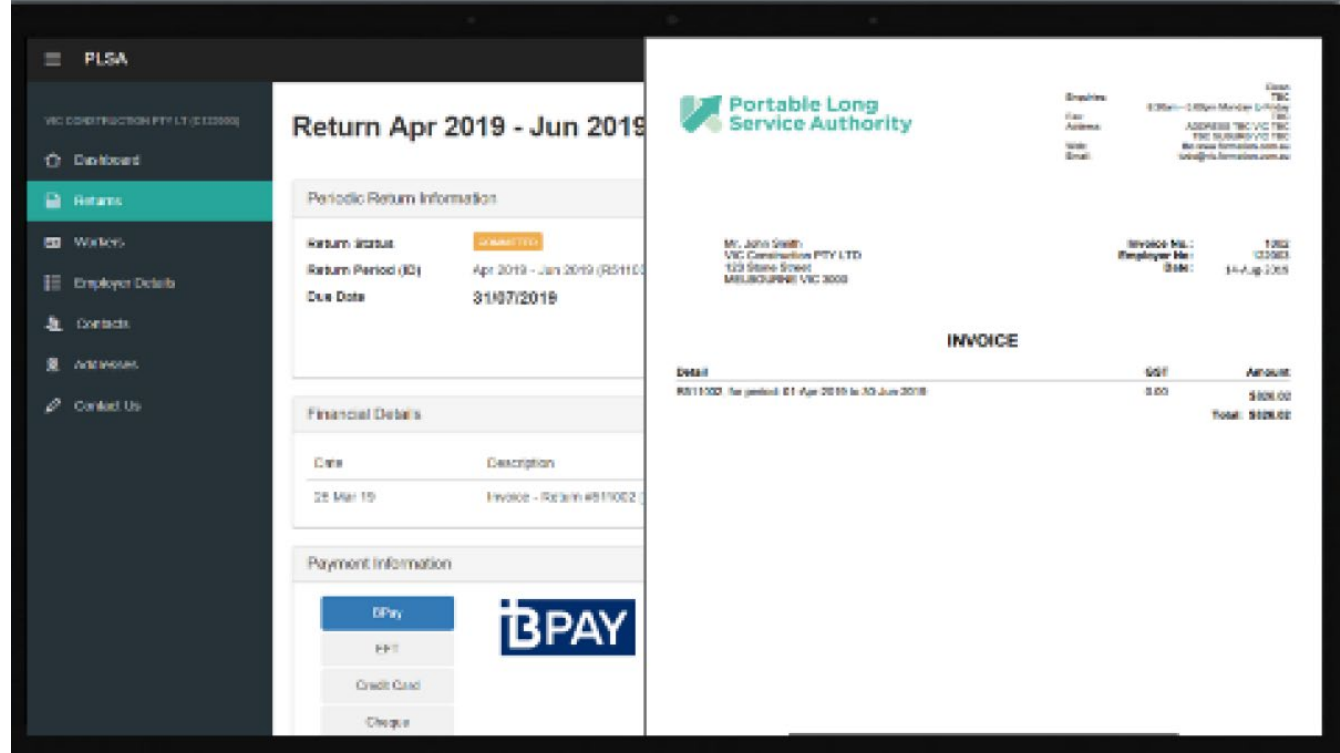

Guide to: Quarterly return process using the upload spreadsheet

Portable Long Service Authority Unofficial

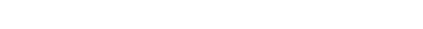

October 2020

#### **Common Faults**

| Fault                                             | Cause                                                                           |
|---------------------------------------------------|---------------------------------------------------------------------------------|
| Export/Import Tab not appearing in Returns window | Upload not enabled in back office. Call the Authority on 1800 517 158 to enable |
| Upload not working                                | Unusual file browser                                                            |
| Duplicated Workers                                | Not downloading a new return at the end of each quarter                         |
| Upload not working                                | Created own worksheet, extra or missing columns                                 |
| Fails to upload                                   | Extra worksheet in Return                                                       |
| Unknown error                                     | Formulas or macros in Return                                                    |
| Unknown error                                     | Dollar signs in pay column                                                      |
| Error indicated in hours column                   | Column cannot be blank. Must contain a value or a zero                          |
| Error indicated in a blank row                    | Text or character in remote area of spreadsheet                                 |
| Incorrect upload code                             | Refer to portal for correct codes                                               |

Portable Long Service Authority Unofficial

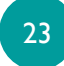

| Column Name     | Mandatory | Expected Value                                  | Instructions                                                                                                    |
|-----------------|-----------|-------------------------------------------------|----------------------------------------------------------------------------------------------------|
| Member ID       | No        | PLSA Member Number                              | Leave blank for new members                                                                                         |
| Payroll ID      | No        | Your payroll reference                          |                                                                                                    |
| Salutation      | No        | Appropriate Code                                | Enter one of: Mr, Mrs, Miss, Dr, Ms, Prof                                                                           |
| First Name      | Yes       |                                                 |                                                                                                    |
| Middle Names    | No        |                                                 |                                                                                                    |
| Surname         | Yes       |                                                 |                                                                                                    |
| Gender          | Yes       | Appropriate code (M, F, or O)                   | Enter <u>one</u> of: <b>M</b> (Male), <b>F</b> (Female), <b>O</b> (Other)                                           |
| Date of Birth   | Yes       | dd/mm/yyyy                                      |                                                                                                    |
| Employment Type | Yes       | Appropriate code (e.g. Full,<br>Part<br>or Cas) | Enter one of: <b>Self</b> (self employed), <b>Full</b> (full<br>time), <b>Part</b> (part time), <b>Cas</b> (casual) |

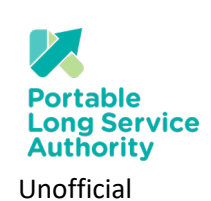

| landatory | Expected Value   | Community Services                             | Cleaning                                                 | Security                                       |
|-----------|------------------|------------------------------------------------|----------------------------------------------------------|------------------------------------------------|
| es        | Appropriate Code | Enter one CODE.                                | Enter one CODE.                                          | Enter one CODE.                                |
|           |                  | CSAM - Admin & Managerial                      | CC - Carpet cleaning                                     | SB - Bodyguard                                 |
|           |                  | CSCH - Community and Home Care                 | CCA - Cleaner, commercial areas                          | SCC - Crowd controller                         |
|           |                  | CSCD - Community Development and Support       | CMA - Cleaner, mixed areas                               | SGC - Guarding cash in transit                 |
|           |                  | CSLS - Community Legal Services                | CO - Cleaner, other                                      | SGP - Guarding property                        |
|           |                  | CSCC - Crisis counselling                      | CPA - Cleaner, public areas                              | SI - Investigator                              |
|           |                  | CSDS - Disability Services (non-NDIS)          | CCS - Cleaner, shopping centres                          | SMC - Monitoring centre operator               |
|           |                  | CSDA - Drug and alcohol services               | CFP - Cleaning and sanitisation of food processing areas | ST - Private security trainer                  |
|           |                  | CSEC - Early Childhood Services                | CGR - Graffiti removalist                                | SA - Security adviser                          |
|           |                  | CSES - Employment Services                     | CHP - High pressure cleaning                             | SEIR - Security equipment installer or repaire |
|           |                  | CSFS - Family support services                 | CH - Housekeeper                                         | SO - Security other                            |
|           |                  | CSFV - Family Violence Prevention and Response | CSP - Swimming pool cleaning                             |                                                |
|           |                  | CSFM - Financial and Material Assistance       | CWG - Window and gutter cleaning                         |                                                |
|           |                  | CSHH - Housing and Homelessness Services       |                                                          |                                                |
|           |                  | CSMR - Migrant and refugee support services    |                                                          |                                                |
|           |                  | CSNDIS - NDIS Welfare Services                 |                                                          |                                                |
|           |                  | CSNH - Neighbourhood houses                    |                                                          |                                                |
|           |                  | CSO - Other Community Services                 |                                                          |                                                |
|           |                  | CSPS - Personal and Support Services           |                                                          |                                                |
|           |                  | CSYS - Youth services                          |                                                          |                                                |

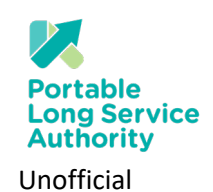

| Column Name        | Mandatory                                      | Expected Value   | Instructions                                                                                                    |
|--------------------|------------------------------------------------|------------------|----------------------------------------------------------------------------------------------------|
| Worker Type        | Yes                                            | Appropriate Code | Enter <b>one</b> of: <b>WORK</b> (worker), <b>APPR</b> (apprentice), <b>CONT</b> (contractor, self employed), <b>WDIR</b> (working director)<br>If left blank, will be set to default value of <b>WORK</b>                 |
| Start Date         | Yes (for new<br>workers only)                  | dd/mm/yyyy       | Enter date worker became eligible for the scheme within your business. Start date must be equal to or greater than 1 July 2019.                                                                                            |
| Hours              | Yes                                            | Number           | Hours to be credited to each worker. No more than 4 decimal places.                                                                                                    |
| Period Pay         | Yes                                            | Number           | Ordinary pay received by each worker. No more than 2 decimal places. No symbols (e.g. '\$').                                                                                                    |
| LSL                |                                                | Appropriate Code | Enter <b>one</b> code of: <b>Yes</b> or <b>No</b>                                                                                                    |
| Termination Date   | Yes (if worker<br>terminated<br>during period) | dd/mm/yyyy       | Date worker ceased eligibility for scheme within your business.<br>Date must be within return period.                                                                                                    |
| Termination Reason |                                                |                  | Enter <b>one</b> of: <b>TERM</b> - Termination, <b>RES</b> - Resignation, <b>RTRNCH</b> - Retrenchment<br><b>PC</b> - Project Completed, <b>ILL</b> - III Health/Incapacity, <b>RET</b> - Retirement<br><b>DTH</b> - Death |

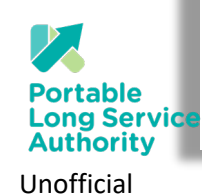

| Column Name    | Mandatory                     | Expected Value                       | Instructions                                                                                       |
|----------------|-------------------------------|--------------------------------------|----------------------------------------------------------------------------------------------------|
| Comment        | No                            |                                      | No more than 1024 characters                                                                       |
| Mobile         | No (Preferred)                | 10 numbers beginning with<br>04      | Insert ' (apostrophe) before a mobile or phone number to retain<br>leading<br>zeros                |
| Phone          | No                            | 10 numbers commencing with area code | Insert ' (apostrophe) before a mobile or phone number to retain<br>leading<br>zeros                |
| Email          | No (Preferred)                |                                      |                                                                                                    |
| Address Line 1 | Yes (for new<br>workers only) |                                      | Note, worker contact details cannot be amended for existing<br>workers using export/import process |
| Address Line 2 | No                            |                                      |                                                                                                    |
| Address Line 3 | No                            |                                      |                                                                                                    |
| Suburb         | Yes (for new<br>workers only) |                                      |                                                                                                    |
| State          | Yes (for new<br>workers only) |                                      |                                                                                                    |
| Postcode       | Yes (for new<br>workers only) |                                      |                                                                                                    |

Portable Long Service Authority Unofficial

#### Terminating a Worker

To terminate a Worker, click on 'Edit Return' and click on the three vertical dots

| Returns / Periodic (Oct 2020 - Dec 2020) (R512828): Return Edit |                       |                  |                                  |                  |                              |           |          |  |
|-----------------------------------------------------------------|-----------------------|------------------|----------------------------------|------------------|------------------------------|-----------|----------|--|
|                                                                 |                       |                  |                                  |                  |                              | 🤱 Ado     | d Worker |  |
| 3                                                               | Due Date<br>0/11/2020 | Workers<br>7     | Total Pay<br>\$55,014.47         | Levy<br>1.65%    | Contribution <b>\$907.74</b> |           |          |  |
| Worker (#)                                                      | Start Date            | Hours Ordinary F | Pay Previous Pay Pay Discre      | epancy Reason    |                              | LSL Taken | 2 More   |  |
| COCHRAN, Jett (M1214168)                                        |                       | 456 \$16,001.8   | 7 <b>3</b> \$11,411.96 Wage Inc. | rease            |                              | <b>~</b>  | :        |  |
| DONNELLY, Cyrus (M121417                                        | 71)                   | 524.4 \$10,871.9 | 00 €\$10,871.90 ✓ Pay is v       | vithin threshold |                              |           | :        |  |
| HUNT, Oliver (M1214166)                                         |                       | 172.5 \$3,772.4  | 1 € \$3,772.41 ✓ Pay is v        | vithin threshold |                              |           | :        |  |

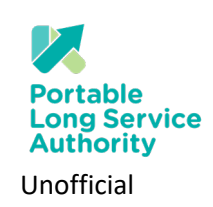

Terminating a Worker

Click on 'Terminate'

| Returns / Periodic (Oct 2020 - Dec 2020) (R512828): Return Edit 🔈 Add Worker |                               |                     |              |                               |                  |                              |  |  |
|------------------------------------------------------------------------------|-------------------------------|---------------------|--------------|-------------------------------|------------------|------------------------------|--|--|
|                                                                              | Due Date<br><b>30/11/2020</b> | Workers<br><b>7</b> |              | Total Pay<br>\$55,014.47      | Levy<br>1.65%    | Contribution <b>\$907.74</b> |  |  |
| Worker (#)                                                                   | Start Date                    | Hours               | Ordinary Pay | Previous Pay Pay Disc         | repancy Reason   | LSL Taken? More              |  |  |
| COCHRAN, Jett (M121416                                                       | 8)                            | 456                 | \$16,001.87  | 11,411.96 Wage In             | crease           |                              |  |  |
| DONNELLY, Cyrus (M1214171)                                                   |                               | 524.4               | \$10,871.90  | <b>1</b> \$10,871.90 ✓ Pay is | within threshold | La Terminate                 |  |  |
| HUNT, Oliver (M1214166)                                                      |                               | 172.5               | \$3,772.41   | ● \$3,772.41 ✓ Pay is         | within threshold | Add Note                     |  |  |
| KANE, Esme-Rose (M1214169)                                                   |                               | 386.88              | \$8,018.98   | € \$8,018.98   ✓ Pay is       | within threshold | □ <b>:</b>                   |  |  |

#### Terminating a Worker

#### Enter Termination date and reason

|     | Worker (#)                                        | Start Date                  | Hours | Ordinary Pay | Previous Pay | Pay Discre |  |  |
|-----|---------------------------------------------------|-----------------------------|-------|--------------|--------------|------------|--|--|
|     | Termination Reason Required                       |                             |       |              |              |            |  |  |
|     | COCHRAN, Jett (M1214168)                          |                             | 456   | \$16,001.87  | 311,411.96   | Wage Incre |  |  |
|     | Termination Date                                  | Termination Reason          |       |              |              |            |  |  |
|     | Image: 12/11/2020     [Choose Termination Reason] |                             |       |              |              |            |  |  |
| DOM |                                                   | [Choose Termination Reason] |       |              |              |            |  |  |
|     | DONNELLY, Cyrus (M1214171)                        | Termination                 |       |              |              |            |  |  |
| L   | HUNT, Oliver (M1214166)                           | Resignation                 |       |              |              |            |  |  |
|     | KANE, Esme-Rose (M1214169)                        | Retrenchment                |       |              |              |            |  |  |
|     |                                                   | Project Completed           |       |              |              |            |  |  |
|     | SHARMA, Della (M1214170)                          | III Health/Incapacity       |       |              |              |            |  |  |
|     | <b>WEST, Serena</b> (M1214167)                    | Retirement                  |       |              |              |            |  |  |
|     | WOODS, Chantelle (M1214172)                       | Death                       |       |              | •••;         |            |  |  |

Portable Long Service Authority Unofficial

For further information about portable long service visit <u>www.plsa.vic.gov.au</u>, call 1800 517 158 or email <u>enquiries@plsa.vic.gov.au</u>

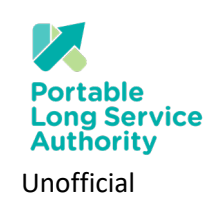